## GUIDA ALL'INSERIMENTO CODICE IBAN PROFILO PERSONALE STUDETE IN SEGRETERIA STUDENTI ONLINE

| UNITE UNITER               | srð<br>Iúdi<br>Mo       |                             |                 | SEGRI           | ETE<br>Ra eng             | × |
|----------------------------|-------------------------|-----------------------------|-----------------|-----------------|---------------------------|---|
| Benvenuto                  | ) (Matr                 | icola N. 🔵)                 |                 |                 |                           |   |
| Derverste tellatua areario | errata.                 |                             |                 |                 | Area Riservata            |   |
| Dati personali             |                         | Asualizza declagă 🕨         | Status studente |                 | Logou:<br>Camble/Recevord |   |
| Pannello di controlle      | 0                       | Nascond desagi 🕆            | Messaggi        |                 | After Carriere            |   |
| Processo                   | State                   | Bu fare                     | Mittente        | Titelo          | Septensia                 | , |
| Tasse                      | 🕳 situazione regolare   | งระบอรีสสอ                  |                 | Necon mescaggio | Piano-o Stado             |   |
| Diana-samiera              | 🗧 nov. modific.ibila    |                             |                 |                 | A                         |   |
| Appelli disponibili        | 🔮 0 appelli disponibili |                             |                 |                 | Carners                   |   |
| Isorizioni appelli         | 🛉 Ö prenotazioni        |                             |                 |                 | launi                     | ) |
|                            |                         | kinnevo'Modifica Isorizione |                 |                 | questional                |   |
|                            |                         |                             |                 |                 |                           |   |

| UNITE UNIVERSITÀ<br>DEGLI STUDI<br>DI TERAMO                                                                                                    | SEGRETE | eng 🗙              | : |
|----------------------------------------------------------------------------------------------------|---------|--------------------|---|
| *                                                                                                    |         | <b>—</b> [         |   |
| Ve <b>letere en la companya de la companya de la compa</b> | Arma    | Riservata          |   |
| Risulti già registrato al sistema<br>Processario sverzano, secolume la rosefanziali CPID al tuo acconunt di atenen.                                                                                                    | Logo    | d.<br>Na Passantol |   |
| Annulla Annu                                                                                                    | Albre   | Carriere           |   |
|                                                                                                    | ¢       | Home               |   |
|                                                                                                    | 🚺 Araq  | ata 🔪              |   |
|                                                                                                    | Corre   | etta thees         |   |
|                                                                                                    | Fato    |                    |   |

Si trova la sezione per modifica dei dati personali:

|                                                                                                    | SEGRET                                                                                                    | FERIA ONLINE        |
|----------------------------------------------------------------------------------------------------|----------------------------------------------------------------------------------------------------|---------------------|
| 3 1                                                                                                 |                                                                                                    |                     |
| ati Apagrafici                                                                                      |                                                                                                    | 🐺 Legenda           |
| ati Anagranti                                                                                       |                                                                                                    | * Dato obbligatorio |
| questa pagina vengono visualizzate le informazioni anagra                                           | afiche, residenza e domicilio. Cliccando sulla voce Modifica, delle varie sezioni informative, si possono cambiare i dati. | Checklist           |
| Dati Personali                                                                                      |                                                                                                    |                     |
|                                                                                                    |                                                                                                    |                     |
| Nome                                                                                                |                                                                                                    |                     |
| Nome<br>Cognome                                                                                     |                                                                                                    |                     |
| Nome<br>Cognome<br>Sesso                                                                            |                                                                                                    |                     |
| Nome<br>Cognome<br>Sesso<br>Data di nascita                                                         |                                                                                                    |                     |
| Nome<br>Cognome<br>Data di nascita<br>Cittadinarza                                                  |                                                                                                    |                     |
| Nome<br>Cognome<br>Sesso<br>Data di nascita<br>Cittadinanza<br>Nasione di nascita                   | ITALIA                                                                                                    |                     |
| Nome<br>Cognome<br>Data di nascita<br>Data di nascita<br>Nazione di nascita<br>Provincia di nascita | ITALIA<br>(PD)                                                                                                    |                     |
| Nome<br>Cognome<br>Data di nascita<br>Ottadinanza<br>Nazione di nascita<br>Provincia di nascita     | ПАЦА<br>(Рб)<br>Е <b>П П</b>                                                                                               |                     |

Sezione Dati di Residenza:

| Residenza                        |               |
|----------------------------------|---------------|
| Nazione                          |               |
| Provincia                        |               |
| Comune/Città                     | Teramo        |
| CAP                              | 64100         |
| Frazione                         |               |
| ndirizzo                         |               |
| 4° Civico                        | (inter state) |
| Felefono residenza               |               |
| Domicilio coincide con residenza | si            |

🖋 Modifica Dati di Residenza Utilizza il link per modificare i Dati di Residenza

# Dati di recapito:

| Recapito Documenti                                                                                                    |           |
|----------------------------------------------------------------------------------------------------|-----------|
| Recapito Tasse                                                                                                    |           |
| Email                                                                                                    |           |
| Email Certificata                                                                                                    |           |
| Cellulare                                                                                                    |           |
| Dichiaro di aver preso visione dell'informativa ai sensi ai sensi dell'articolo 13 del<br>Regolamento UE n. 2016/679 e di autorizzare il trattamento di tutti i dati personali<br>raccolti, inclusi quelli relativi alle categorie particolari, ai fini della procedura di<br>registrazione. | Si        |
| Desidero ricevere SMS o email che mi informino su eventi, presentazioni ed<br>appuntamenti dell'ateneo.                                                                                                    | Abilitato |

### DATI DI RIMBORSI:

| – Dati Rimborsi –                                                            |
|------------------------------------------------------------------------------|
|                                                                              |
| Tipo Rimborso                                                                |
| nodifica Dati di Rimborso Utilizza il link per modificare i Dati di Rimborso |

### Cliccare su Modifica Dati rimborso:

| UNIVERSITÀ<br>DEGLISTUD<br>UNITE                                                         |                                                                                                    | SEGRETERIA ONLINE                               | MENU |
|------------------------------------------------------------------------------------------|----------------------------------------------------------------------------------------------------|-------------------------------------------------|------|
| Registrazione: Dati do In questa pagina viene visualizzat Domiciliazione bancaria - Rimb | miciliazione bancaria (Rimborsi)<br>o il modulo per l'inserimento o la modifica dei dati bancari dell'utente.<br>orsi | ∓ Legenda     ★ Dato obbligatorio     Ghecklist |      |
| Modalità*                                                                                | Seleziona                                                                                                    | ~                                               |      |
| Indietro Avanti                                                                          |                                                                                                    |                                                 |      |

## SELEZIONARE UNICA OPZIONE

| UNIVERSITÀ<br>DEGLI STUD<br>DI TERAMO |                                                                           | SEGRETERIA ONLINE     |
|---------------------------------------|---------------------------------------------------------------------------|-----------------------|
| III A 1                               |                                                                           |                       |
| Registrazione: Dati do                | miciliazione bancaria (Rimborsi)                                          | A Legenda             |
| in questa pagina viene visualizza     | to il modulo per l'inserimento o la modifica dei dati bancari dell'utente | 🖈 🛛 Dato obbligatorio |
| - Domiciliazione bancaria - Rimb      |                                                                           | E Checklist           |
| Modalità*                             | Rimborso Bonifico Bancario                                                | ~                     |
| Nazione*                              | Seleziona                                                                 | ~                     |
| Banca (inserire nome e<br>indirizzo)* |                                                                           |                       |
| - Coordinate Bancarie                 |                                                                           |                       |
| Intestatario*                         |                                                                           |                       |
| CF Intestatario CC*                   |                                                                           |                       |
| Indietro Avanti                       |                                                                           |                       |

#### Seleziona NAZIONE Esempio ITALIA

|                                                                                                    |                                                                                                    | SEGRETERIA ONLINE                                                             |      |
|----------------------------------------------------------------------------------------------------|----------------------------------------------------------------------------------------------------|-------------------------------------------------------------------------------|------|
| E A 1<br>Registrazione: Dati do<br>In questa pagina viene visualizza<br>Domiciliazione bancaria - Riml | omiciliazione bancaria (Rimborsi)<br>ato il modulo per l'inserimento o la modifica dei dati bancari dell'utente.<br>borsi | <ul> <li>↓ Legenda</li> <li>★ Dato obbligator</li> <li>□ Checklist</li> </ul> | rio  |
| Modalità*<br>Nazione*<br>Banca (inserire nome e<br>indirizzo)*                                         | Rimborso Bonifico Bancario ITALIA                                                                                         | v<br>v                                                                        |      |
| Coordinate Bancarie<br>IBAN*<br>Inserire cin, abi, cab e<br>c/c                                        | 0                                                                                                    |                                                                               |      |
| Intestatario*<br>CF Intestatario CC*                                                                   |                                                                                                    |                                                                               |      |
| Indietro Avanti                                                                                        |                                                                                                    |                                                                               | 13:2 |

Si apre la riga del CAMPO IBAN da compilare obbligatoriamente insieme a tutte i campi previsti.

Cliccare su AVANTI e l'operazione è terminata.